右記の手順に沿ってAV操作卓内の機材を操作してください。

# **AV System User Manual**

1 システムを起動します

**ICカードリーダー** に ICカードをかざしてください。

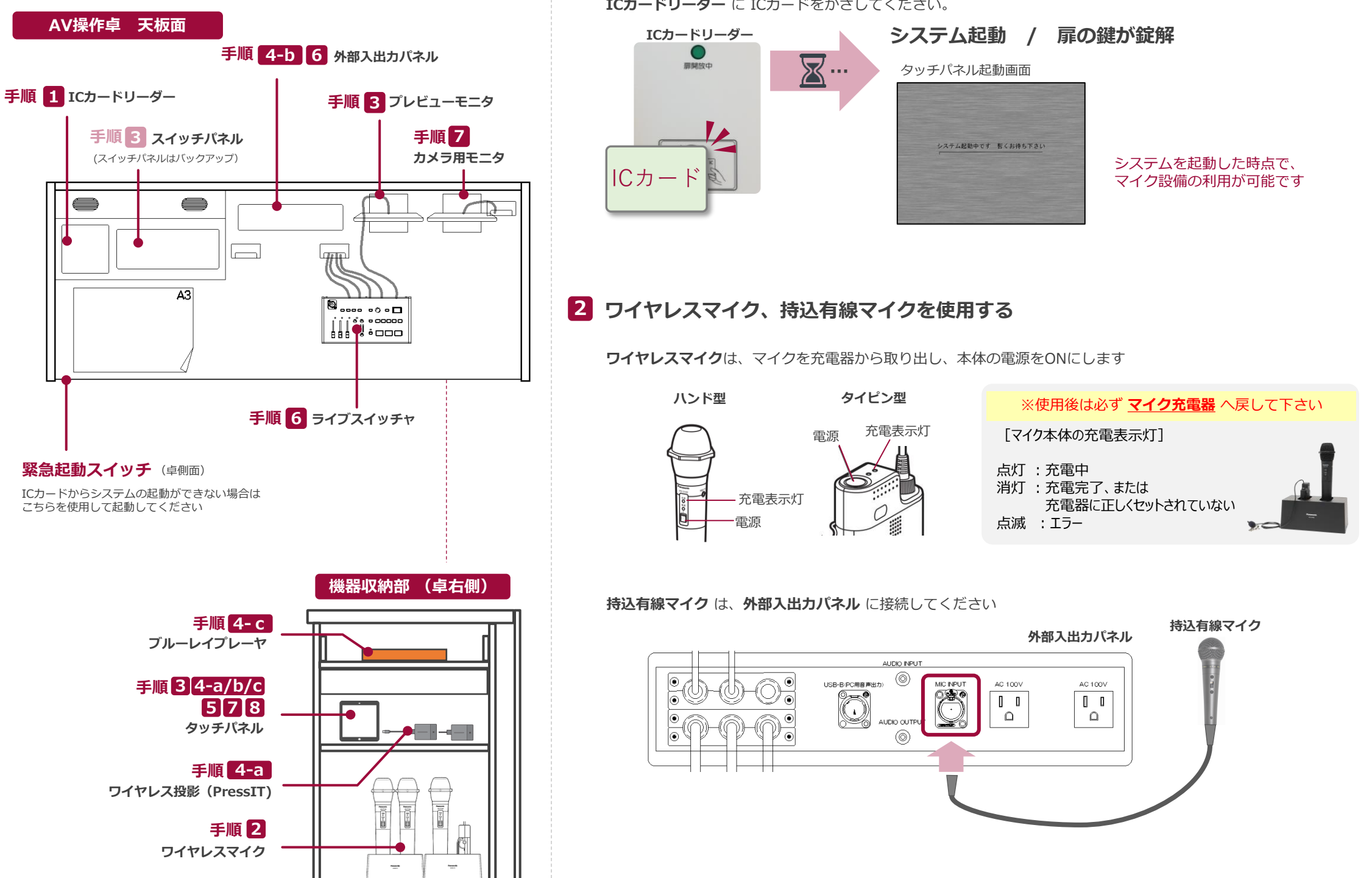

## **AV System User Manual**

## 3 AV機器を使用する

基本的にはタッチパネルを操作してください(スイッチパネルはバックアップ用です)

※プロジェクタ電源操作、音声選択、出力映像選択、スクリーン操作については スイッチパネルからも操作が可能です(タッチパネルと連動します)

- 1 スクリーン等への映像出力選択
- **②** ブルーレイ/DVDプレーヤーの基本操作
- 3 カメラ操作
- ④ 音量調節(マイク/映像ソース)
- 5 個別音量調節
- 6 システム終了

#### タッチパネル基本画面

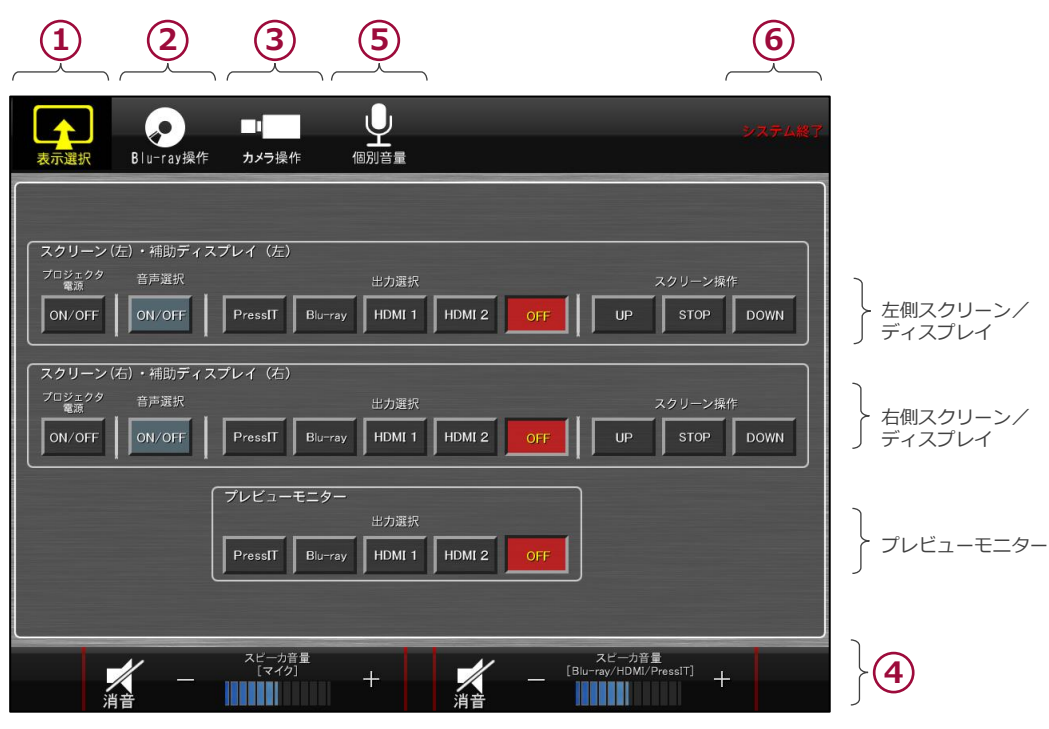

4-a ワイヤレス投影 (PressIT)

持込PCへ、**ワイヤレスプレゼンテーション送信機**を接続してください

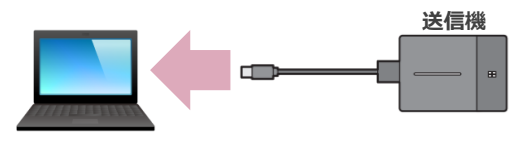

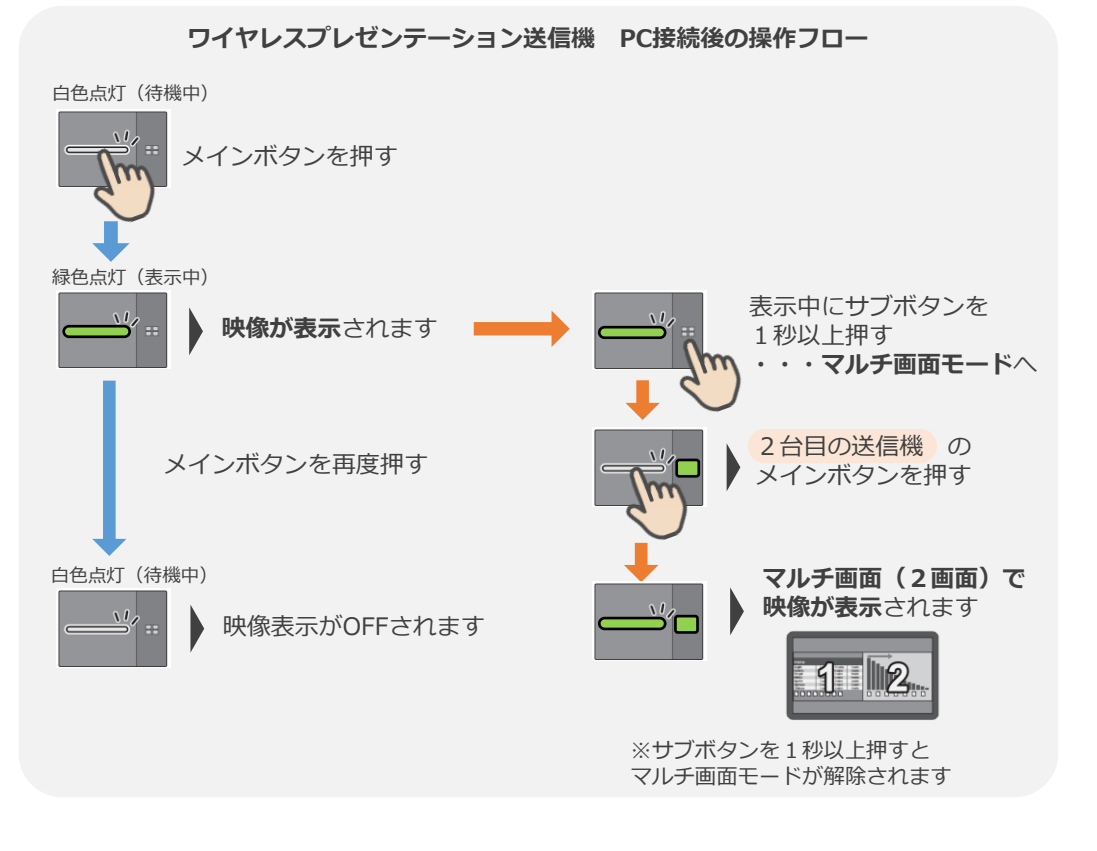

タッチパネルの [表示選択] またはスイッチパネルのから [PressIT]を選択し、表示します

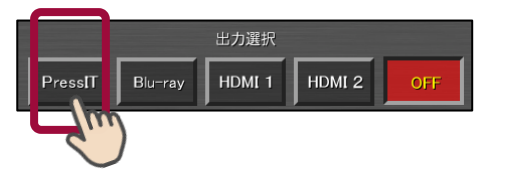

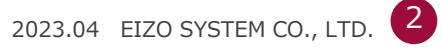

### 4-b 持込機器の接続

持込HDMI機器や持込PCは、**外部入出カパネル**のHDMIケーブルを接続してください

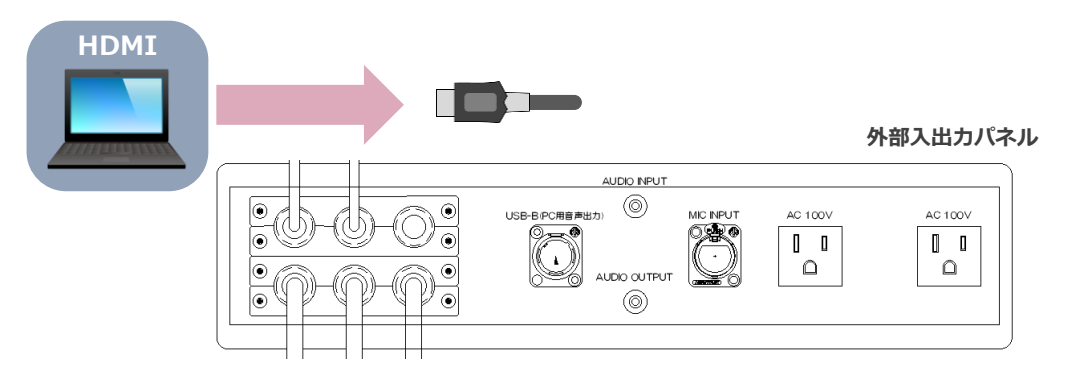

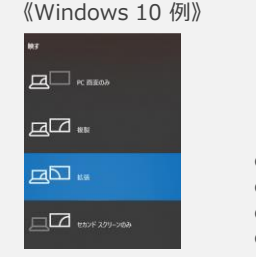

**持込PCをご利用の場合は、出力設定をご確認ください 能** + P<sub>\*</sub> 『Windowsキー』+ 『P』を押すたびに 順番に切り替わります

●PC画面のみ: PCのみに表示します(スクリーンには表示されません)
●複製: PCとスクリーンに同じ画面を表示します
●拡張: PCとスクリーンをデュアルディスプレイの様に使用します
●セカンドスクリーンのみ: スクリーンのみに表示されます。

※USBをご利用の場合には、USB-HDMI変換アダプタをご利用ください

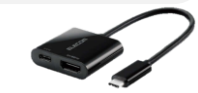

タッチパネルの [表示選択] またはスイッチパネルの [HDMI1] [HDMI2] を選択し、表示します

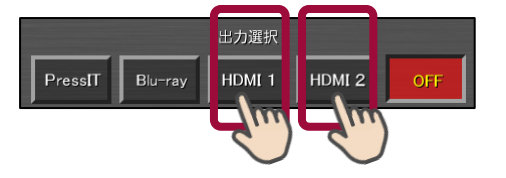

持込音声機器は、**外部入出カパネル**へ音声ケーブル(3.5ミニプラグ)接続してください。

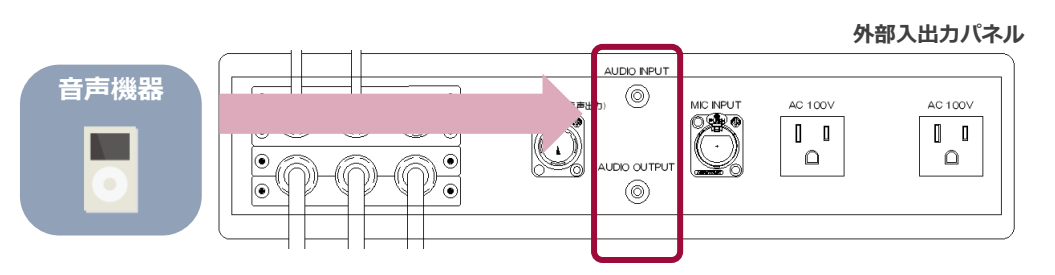

# **4-c** ブルーレイプレーヤ操作

ディスクを挿入し、準備をします

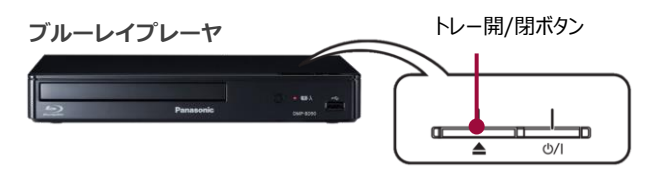

タッチパネルの [Blu-ray操作] から再生や停止などの操作が可能です

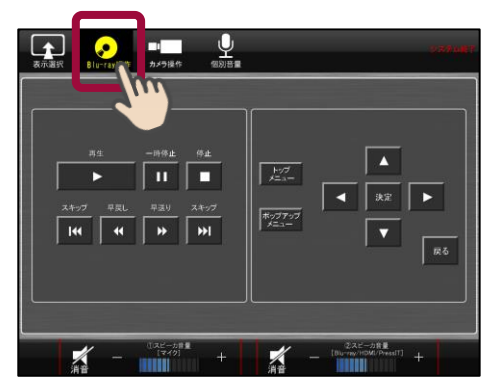

#### タッチパネルの [表示選択] またはスイッチパネルの [Blu-ray] を選択し、表示します

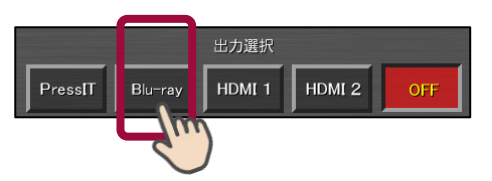

# 5 音量を調節する

タッチパネルの下部でマイクと映像ソース音量の調節が可能です 個別に調節したい場合には[個別音量]を選択し、操作します

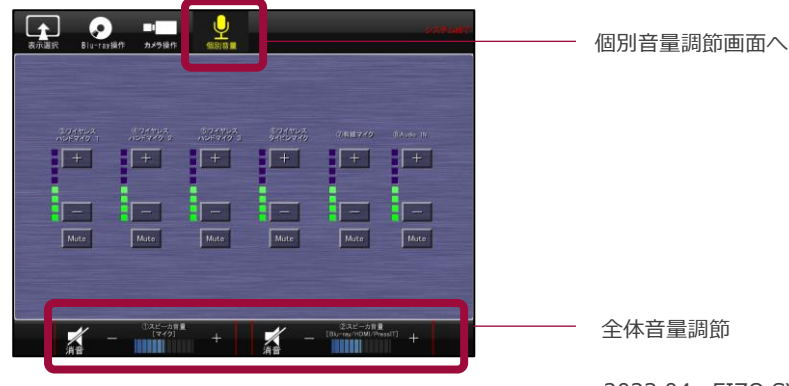

# **AV System User Manual**

## 6 ライブスイッチャを利用してWeb会議接続(配信)を行う

カメラ(2台)映像と、マイク音声をWeb会議アプリケーションで利用可能です

#### ライブスイッチャ

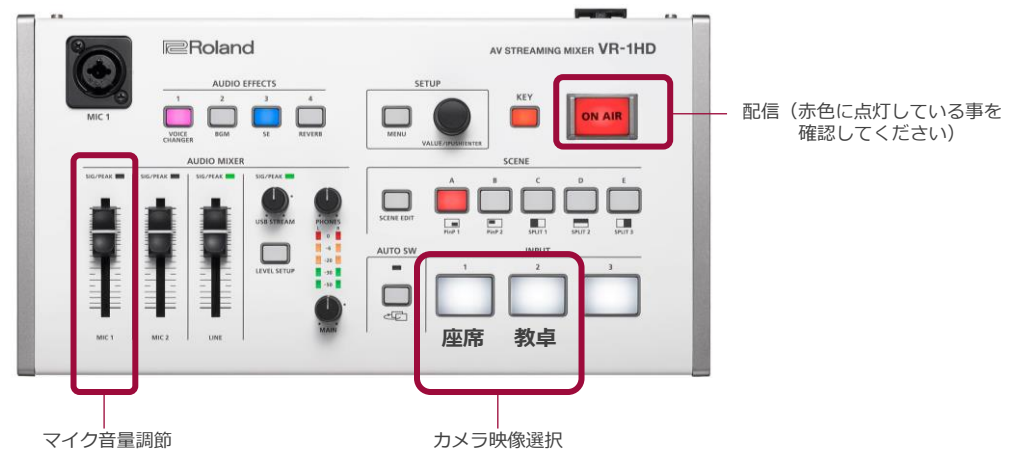

7 カメラ操作

タッチパネルの [カメラ操作] からズーム、パン・チルトなどの操作が可能です

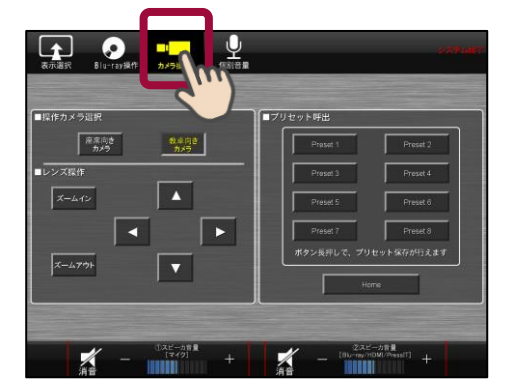

カメラ映像は、カメラ用モニタから確認することができます

※操作するカメラは最初 [教卓向きカメラ]が選択されています

Web会議(配信)用PCを、外部入出力パネルのUSB-Aケーブルと接続し 使用するアプリケーションで、下記の通りデバイスを設定します 相手側の声を自室で拡声する場合は、HDMIケーブルも接続してください。

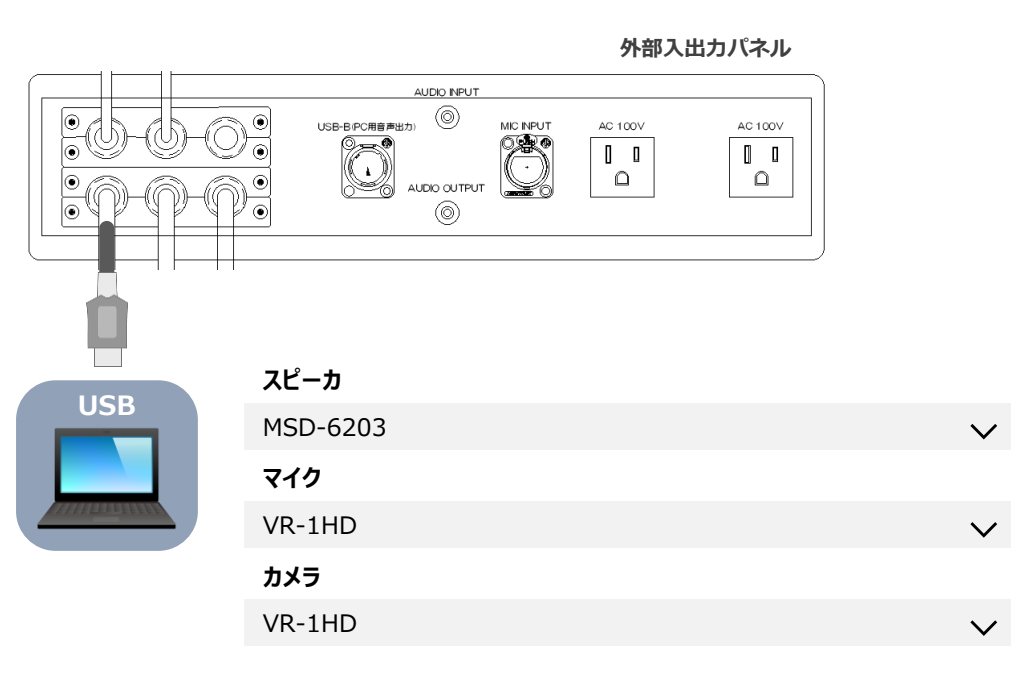

#### 8 システムを終了する

タッチパネルの [システム終了]を選択し、確認画面で [はい]を選択します

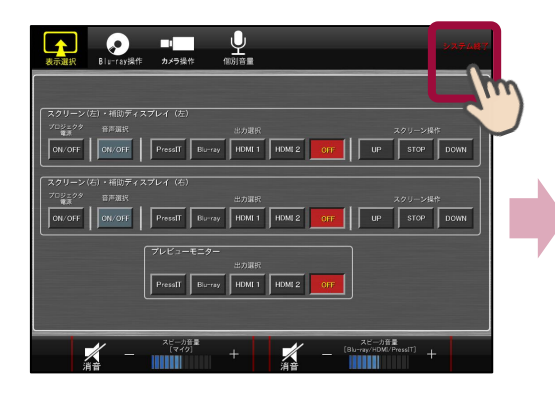

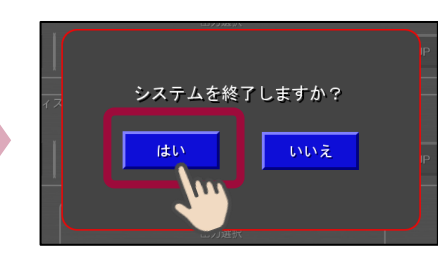

操作卓の扉を閉めます(操作卓が施錠されます) ※ディスクの取り忘れなどにご注意ください

PC音声出力を使用する場合のデバイス名、スピーカ・マイク共に デジタルオーディオインターフェイスを選択してください。 ※こちらのUSBは部屋内カメラは送れません。

# **AV System User Manual**

## 補足:タッチパネル不具合時の操作

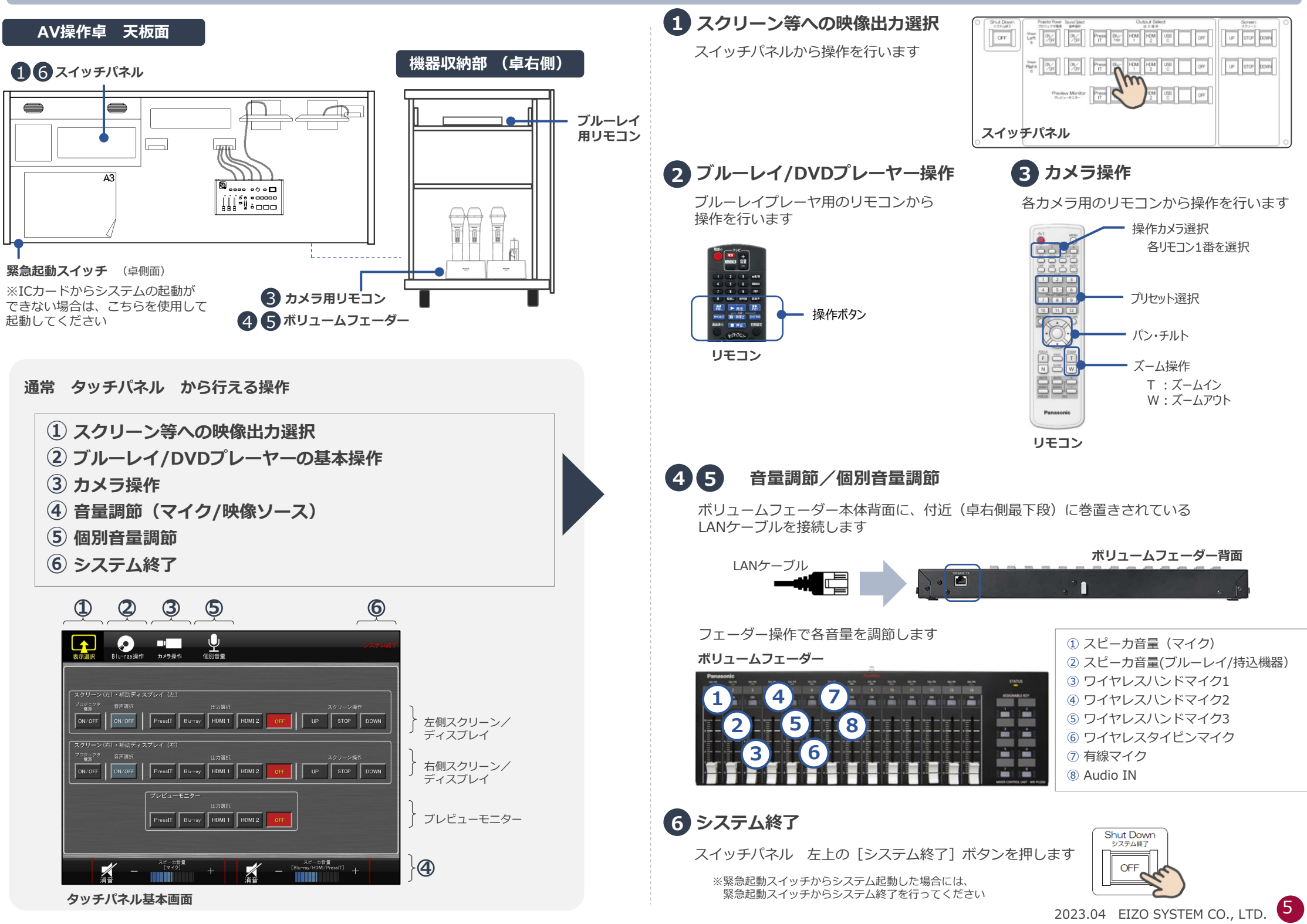